# BeoMedia 1 Aan de slag

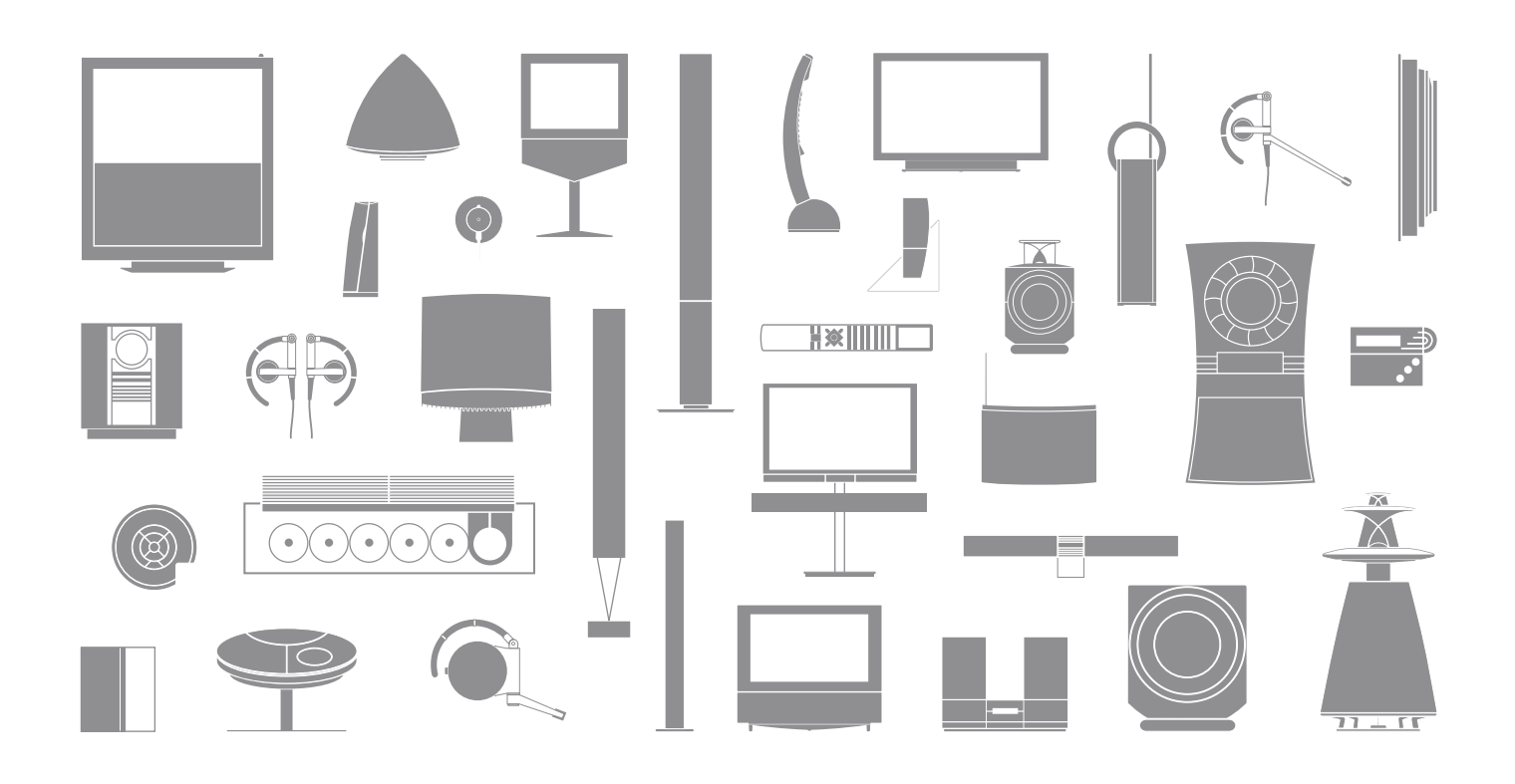

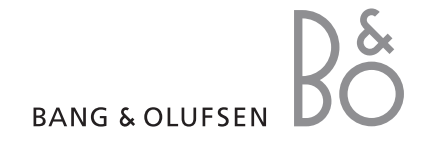

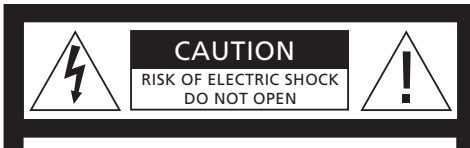

LET OP: Om het gevaar van elektrische schokken te vermijden, mag het deksel (of de achterzijde) niet worden verwijderd. Dit apparaat bevat geen onderdelen die door de gebruiker kunnen worden vervangen. Onderhoud mag uitsluitend plaatsvinden door vakkundig personeel.

WAARSCHUWING: Om het risico op brand of elektrische schokken te beperken, mag dit apparaat niet worden blootgesteld aan regen of vocht. Stel dit apparaat niet bloot aan druppelend of opspattend water en plaats geen objecten die gevuld zijn met water, zoals een vaas, op het apparaat.

Om dit apparaat volledig los te koppelen van het lichtnet, trekt u de netstekker uit het stopcontact. Het losgekoppelde apparaat moet gemakkelijk te hanteren blijven.

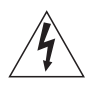

Het symbool van de bliksemschicht met pijlpunt in een gelijkzijdige driehoek is bedoeld om de gebruiker te waarschuwen voor een niet-geïsoleerd 'gevaarlijk voltage' in het apparaat dat sterk genoeg is om een risico op elektrische schokken te vormen voor mensen.

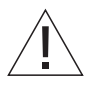

Het uitroepteken in een gelijkzijdige driehoek is bedoeld om de gebruiker te waarschuwen voor de aanwezigheid van belangrijke bedienings- en onderhoudsinstructies in de handleiding van het product.

#### Uitsluitend voor de Amerikaanse markt!

OPMERKING: Dit apparaat is getest en in overeenstemming bevonden met de beperkingen van een digitaal apparaat van Klasse B, conform Deel 15 van de FCC-voorschriften. Deze beperkingen zijn bedoeld om een redelijke mate van bescherming te bieden tegen schadelijke storingen in een particuliere installatie. Dit apparaat produceert en gebruikt hoogfreguente energie en straalt deze mogelijk uit. Het apparaat kan, als het niet volgens de instructies wordt geïnstalleerd en gebruikt, schadelijke interferentie veroorzaken bij radiocommunicatie. Er is echter geen garantie dat er bij bepaalde installaties geen storing zal optreden. Als dit apparaat schadelijke interferentie veroorzaakt bij radio- of televisieontvangst, wat kan worden vastgesteld door de apparatuur in en uit te schakelen. wordt aanbevolen om te proberen de storing te verhelpen door een of meer van de volgende maatregelen te nemen:

- De ontvangstantenne verplaatsen of anders richten.
- De afstand tussen het apparaat en de ontvanger vergroten.
- De apparatuur aansluiten op een stopcontact in een andere stroomkring dan die waarop de ontvanger is aangesloten.
- De dealer of een ervaren radio- of tv-technicus raadplegen.

#### Uitsluitend voor de Canadese markt!

Dit digitale apparaat van klasse B voldoet aan alle vereisten van de Canadese regelgeving op storing veroorzakende apparatuur.

## Over deze handleiding

Deze handleiding is bedoeld om u een snelle en moeiteloze start te garanderen met uw BeoMedia 1.

Ze legt de basisbediening van de BeoMedia 1 uit en geeft informatie over bijvoorbeeld het inschakelen van het systeem, het kiezen van bronnen en het navigeren op het scherm met behulp van de Beo4-afstandsbediening

Ze geeft tevens handige tips om u te helpen het volledige potentieel van het systeem optimaal te benutten.

Meer informatie over de bediening van de BeoMedia 1 vindt u in de gebruiksaanwijzing op het scherm beschreven op pagina 7 van deze handleiding. 

## Inhoud

Wij gaan ervan uit dat uw Bang & Olufsen-dealer uw BeoMedia 1 heeft afgeleverd, geïnstalleerd en ingesteld. Toch bevat deze handleiding ook informatie over het aansluiten van de BeoMedia 1. Die informatie kan handig zijn wanneer u het product zonder hulp van uw dealer wenst te verplaatsen, maar volstaat niet om het product op eigen houtje te installeren.

#### Kennismaking met de BeoMedia, 6

- Voordat u begint
- De BeoMedia-gebruiksaanwijzing op het scherm

#### De BeoMedia gebruiken, 8

- De Beo4 gebruiken met de BeoMedia
- Menu-overlays gebruiken

#### Hoe uw BeoMedia-bronnen bedienen, 10

- N.MUSIC
- N.RADIO
- PHOTO
- WEB

#### De BeoMedia 1 installeren, 14

- Omgaan met de BeoMedia 1
- Aansluitdiagrammen

#### Veiligheidskopie en antivirusprogramma, 18

- Veiligheidskopie
- Gegevens opnieuw installeren
- Antivirusprogramma
- Eindgebruiker-licentieovereenkomst EULA

# Kennismaking met de BeoMedia

Dankzij de BeoMedia kunt u via de reeds in uw woning aanwezige audioen videosystemen van Bang & Olufsen van alle nieuwe digitale mediabronnen genieten, met name:

- Digitale muziek
- Internetradio
- Digitale foto's en videoclips
- Websites

Om optimaal gebruik te kunnen maken van deze bronnen, moet u alvorens u van start gaat gegevens overzetten, favoriete websites invoeren en afspeellijsten maken.

Als u nog niet volledig vertrouwd bent met de bediening van de BeoMedia, kunt u bijkomende hulp vinden in de BeoMediagebruiksaanwijzing op het scherm.

#### Voordat u begint

Alvorens u de BeoMedia-bronnen gaat gebruiken, moet u digitale muziek en foto's van uw computer naar uw BeoMedia overzetten en uw favoriete websites invoeren.

U kunt ook afspeellijsten maken met uw favoriete webradiozenders en muziektracks. Gebruik de computer om uw persoonlijke gegevens over te zetten naar de BeoMedia en om favorieten en afspeellijsten te creëren.

Raadpleeg voor meer informatie de pchandleiding die samen met de BeoMedia werd geïnstalleerd en die u kunt vinden via de bedieningsbalk op het bureaublad van uw pc.

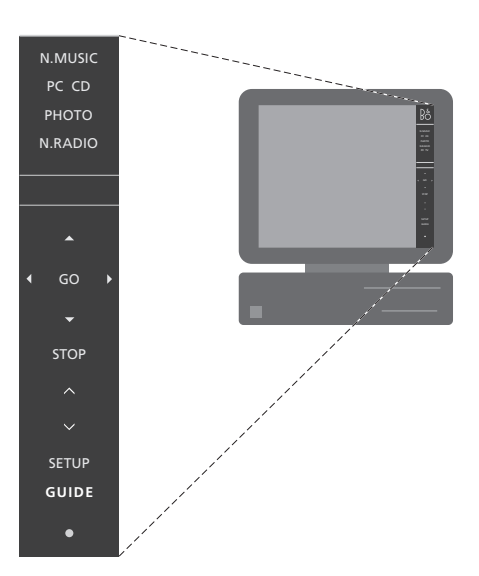

Gebruik de pc-handleiding op uw bureaublad om te leren hoe u digitale muziek en persoonlijke foto's kunt overzetten naar de BeoMedia, hoe u uw favoriete websites kunt invoeren en hoe u afspeellijsten kunt creëren\*.

#### De BeoMedia-gebruiksaanwijzing op het scherm

U kunt te allen tijde de BeoMediagebruiksaanwijzing op uw televisiescherm oproepen om gedetailleerde informatie en handige tips te krijgen over de bediening van de BeoMedia 1.

# De BeoMedia-gebruiksaanwijzing op het scherm weergeven ...

- > Druk herhaaldelijk op LIST totdat PC wordt weergegeven op de Beo4, druk vervolgens op GO.
- > Gebruik om naar beneden te scrollen en druk op GO om de gewenste BeoMedia-bron te selecteren.
- > Druk op de rode knop om de menu-overlay weer te geven en druk vervolgens op 2 om de gebruiksaanwijzing weer te geven.

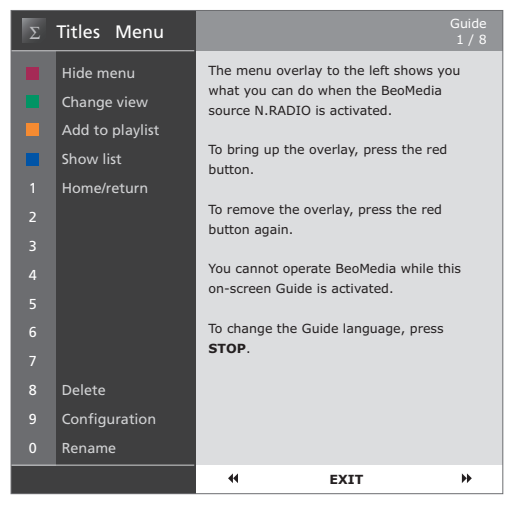

Wanneer u een BeoMedia-bron hebt geselecteerd, kunt u de gebruiksaanwijzing van de BeoMedia weergeven op het televisiescherm.

# De BeoMedia gebruiken

Zodra u uw persoonlijke gegevens hebt overgezet naar de individuele BeoMedia-bronnen, bent u klaar om uw BeoMedia te gebruiken.

De Beo4-afstandsbediening wordt gebruikt om de BeoMedia te bedienen, bijvoorbeeld om bronnen in te schakelen, op het scherm te navigeren en om menu-overlays van de verschillende bronnen weer te geven.

#### De Beo4 gebruiken met de BeoMedia

Gebruik de Beo4-afstandsbediening om de BeoMedia in te schakelen en bronnen te selecteren.

Druk herhaaldelijk op LIST totdat LIST PC wordt weergegeven. Druk vervolgens op GO om de GO BeoMedia in te schakelen Wanneer de BeoMedia is ingeschakeld, wordt een bronnenliist weergegeven op het scherm (zie afbeelding hiernaast) Gebruik de pijltoetsen om de gewenste BeoMedia-bron te GO markeren. Druk vervolgens op GO Druk op de rode toets om een menu-overlay weer te geven

voor de geselecteerde bron

PC

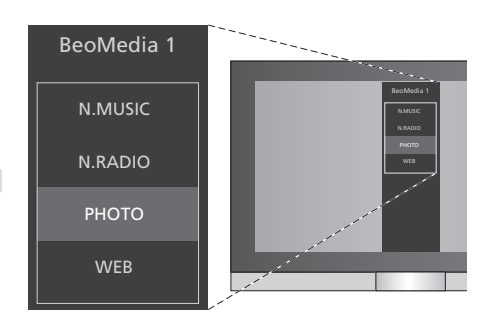

Met de BeoMedia krijgt u eenvoudig toegang tot uw digitale muziek, uw persoonlijke foto's, uw favoriete websites en meer dan 4000 webradiozenders over de hele wereld.

8

#### Menu-overlays gebruiken

Elke BeoMedia-bron heeft een menu-overlay die u de opties voor de geselecteerde bron toont. Druk op de rode toets op de Beo4 om de menu-overlay weer te geven.

Zodra de overlay wordt weergegeven, drukt u op de gekleurde toets of cijfertoets op de Beo4 die overeenstemt met de functie die u wilt inschakelen – bijvoorbeeld 3 om een diavoorstelling te starten of 5 om in of uit te zoomen, zoals getoond op de foto-overlay rechts.

Zodra u vertrouwd bent met de functies van de gekleurde toetsen, kunt u ze gebruiken zonder dat u eerst de menu-overlay op het scherm hoeft weer te geven.

Als u een cijfertoets wilt activeren, moet u altijd eerst op de rode toets drukken, onmiddellijk gevolgd door het cijfer.

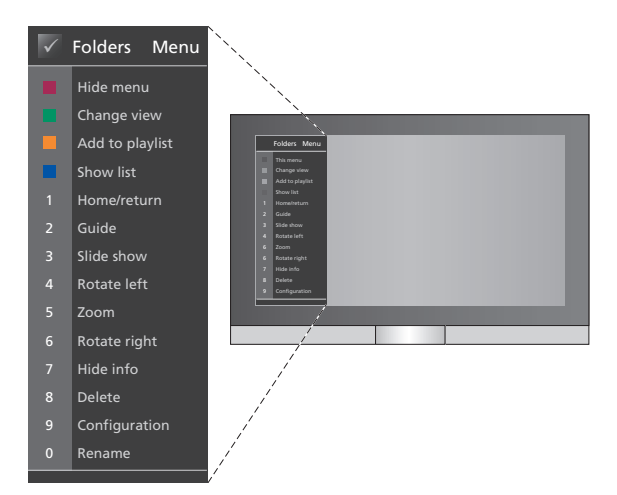

De menu-overlay toont de opties voor elke BeoMedia-bron – Eenmaal de overlay wordt weergegeven, hoeft u alleen maar de toets in te drukken die overeenstemt met de functie die u wilt inschakelen.

## Hoe uw BeoMedia-bronnen bedienen

Gebruik de Beo4-afstandsbediening om uw BeoMedia-bronnen weer te geven en te bedienen op uw Bang & Olufsen-televisie.

De basisprincipes voor de bediening van uw BeoMedia-bronnen zijn gelijk voor alle bronnen, bijvoorbeeld navigeren op het scherm, selecteren uit de lijst of weergave wijzigen.

De menu-overlays daarentegen, die voor elke bron bijkomende functies weergeven, variëren van bron tot bron.

#### N.MUSIC

Met N.MUSIC kunt u al uw cd's opbergen en toch toegang hebben tot al uw muziek via de audio- en videosystemen van Bang & Olufsen in uw woning.

Wanneer u al uw muziek naar de BeoMedia hebt gekopieerd, wordt deze automatisch gesorteerd op titel, album, uitvoerder en genre, waardoor u ze makkelijk kunt teruqvinden.

U kunt ook uw eigen afspeellijsten maken en ze afspelen wanneer u maar wilt – maak er één voor elke gelegenheid.

Hoe N.MUSIC inschakelen ...

- > Druk herhaaldelijk op LIST totdat PC wordt weergegeven, druk vervolgens op GO om BeoMedia te kiezen als uw bron.
- > Gebruik om de cursor te verplaatsen naar N.MUSIC, druk vervolgens op GO.

#### Hoe N.MUSIC bedienen ...

- > Wanneer u N.MUSIC hebt ingeschakeld, druk dan herhaaldelijk op de groene toets om te wisselen tussen de verschillende weergaven: Artists (Artiesten), Genre, Folders (Mappen), Titles (Titels), Plavlists (Afspeellijsten) en Albums.
- > Gebruik ▲ of om door de beschikbare N.MUSIC-tracks te bladeren.
- > Druk op GO om een track te kiezen.

| $\checkmark$ | Playlists Menu  |
|--------------|-----------------|
|              | Hide menu       |
|              | Change view     |
|              | Add to playlist |
|              | Show list       |
| 1            | Home/return     |
| 2            | Show Guide      |
| 3            | Random on       |
| 4            |                 |
| 5            |                 |
| 6            |                 |
| 7            |                 |
| 8            | Delete          |
| 9            |                 |
| 0            | Rename          |

Deze menu-overlay toont de opties waarover u beschikt wanneer N.MUSIC is ingeschakeld. Druk op de rode toets om de overlay weer te geven.

#### Handige tips ...

Wanneer u op de blauwe toets drukt om de lijst te verbergen, zal op het scherm alleen informatie worden getoond over de track die u op dat moment aan het beluisteren bent. In deze weergave kunt u  $\blacktriangle$  en  $\checkmark$  gebruiken om door tracks te bladeren en  $\blacktriangleleft$  en  $\blacktriangleright$  om door groepen te bladeren.

Druk op de blauwe toets om de lijst opnieuw weer te geven. In deze weergave kunt u ◀ gebruiken om groepen samen te vouwen en >> om door groepen te bladeren – een 'groep' is bijvoorbeeld een afspeellijst, een cd of een fotoalbum.

#### N.RADIO

Wilt u luisteren naar jazz uit Chicago of naar een nieuwszender uit Singapore? Met N.RADIO hebt u eenvoudig toegang tot meer dan 4000 webradiozenders via de video- en audiosystemen van Bang & Olufsen in uw woning.

U kunt de radiozenders sorteren op land, taal, genre en titel en u kunt uw eigen afspeellijsten maken met uw favoriete zenders.

#### Hoe N.RADIO inschakelen ...

- > Druk herhaaldelijk op LIST totdat PC wordt weergegeven, druk vervolgens op GO om BeoMedia te kiezen als uw bron.

#### Hoe N.RADIO bedienen ...

- > Wanneer u N.RADIO hebt ingeschakeld, druk dan herhaaldelijk op de groene toets om te wisselen tussen de verschillende weergaven: Titles (Titels), Genres, Language (Taal), Country (Land) en Playlists (Afspeellijsten).
- > Gebruik ▲ of ▼ om door de beschikbare N.RADIO-zenders te bladeren.
- > Druk vervolgens op GO om een radiozender te kiezen.

#### Handige tips ...

Terwijl u naar N.RADIO luistert, kunt u zenders toevoegen aan een afspeellijst of zenders verplaatsen.

In afspeellijstweergave: druk op de gele toets om de gemarkeerde zender of afspeellijst te verplaatsen.

In andere weergaven: druk op de gele toets om de gemarkeerde zender of groep aan een afspeellijst toe te voegen.

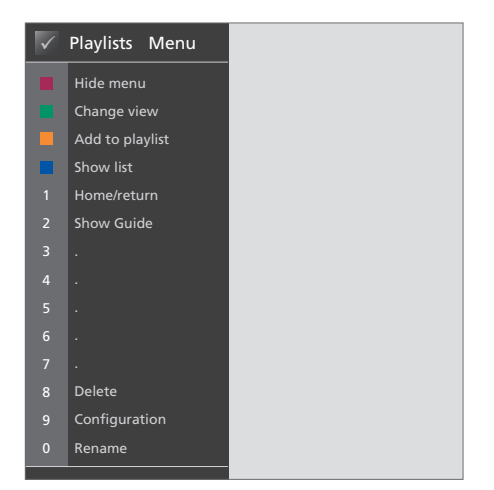

Deze menu-overlay toont de opties wanneer N.RADIO is ingeschakeld. Druk op de rode toets om de overlay weer te geven.

#### ΡΗΟΤΟ

Met BeoMedia PHOTO kunt u op uw Bang & Olufsen-televisie digitale foto's en videoclips tonen aan uw vrienden en familie.

Uw foto's organiseren is kinderspel en in plaats van ze te bekijken op uw laptop, kunt u ze in volle glorie bewonderen op het televisiescherm in uw woonkamer.

#### Hoe PHOTO inschakelen ...

- > Druk herhaaldelijk op LIST totdat PC wordt weergegeven. Druk vervolgens op GO om BeoMedia te kiezen als uw bron.
- > Gebruik om de cursor te verplaatsen naar PHOTO, druk vervolgens op GO.

#### Hoe PHOTO bedienen ...

- > Wanneer u PHOTO hebt ingeschakeld, druk dan herhaaldelijk op de groene toets om te wisselen tussen de verschillende weergaven: Dates (Data), Folders (Mappen) en Playlists (Afspeellijsten).
- > Gebruik  $\blacktriangle$  of  $\checkmark$  om te wisselen tussen uw foto's en videoclips.
- > Druk vervolgens op GO om een foto of een videoclip te bekijken.
- > Druk op de blauwe toets voor weergave van het volledige scherm.

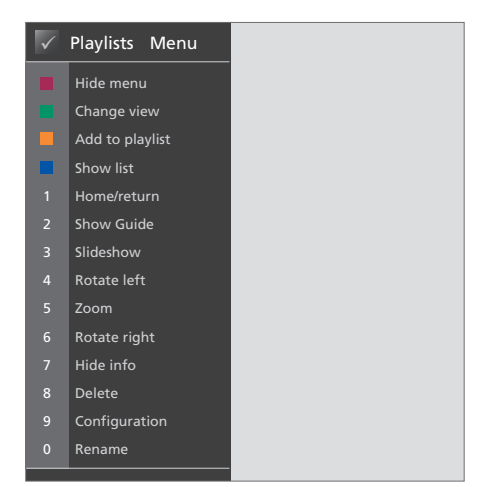

Deze menu-overlay toont de opties wanneer PHOTO is ingeschakeld. Druk op de rode toets om de overlay weer te geven.

#### Handige tips ...

Om een diavoorstelling van uw foto's te starten, drukt u op de rode knop, onmiddellijk gevolgd door het cijfer 3.

#### WEB

Met BeoMedia WEB kunt u uw favoriete websites bezoeken via uw Bang & Olufsentelevisie en dit zonder dat u uw computer hoeft in te schakelen. Met behulp van de Beo4-afstandsbediening kunt u schakelen tussen uw favoriete websites en navigeren op het televisiescherm.

#### Hoe WEB inschakelen ...

- > Druk herhaaldelijk op LIST totdat PC wordt weergegeven. Druk vervolgens op GO om BeoMedia te kiezen als uw bron.
- > Gebruik om WEB te selecteren, druk vervolgens op GO.

#### Hoe WEB bedienen ...

- > Wanneer u WEB hebt ingeschakeld, druk dan herhaaldelijk op de groene toets om te wisselen tussen de verschillende weergaven: Bookmarks, History (Geschiedenis) en Popups.
- > Gebruik ▲ en om door de beschikbare websites te bladeren.
- > Druk vervolgens op GO om de geselecteerde website op het scherm weer te geven.
- > Druk op de blauwe toets voor weergave van het volledige scherm.

#### Handige tips ...

Om met de Beo4 op een website te navigeren, moet u eerst de lijst verbergen door te drukken op de blauwe knop. Druk ook op de rode knop om het menu te verbergen, als dit wordt weergegeven.

- > Druk op GO om over te schakelen op 'pointer mode' (aanwijsmodus) om op de pagina te navigeren.
- > Gebruik de pijltoetsen ▲ ▼ en ◀ → om de aanwijzer te verplaatsen naar een koppeling en druk op GO om de nieuwe pagina weer te geven.
- > Druk op EXIT om terug te keren naar 'scroll mode' (scrollmodus).

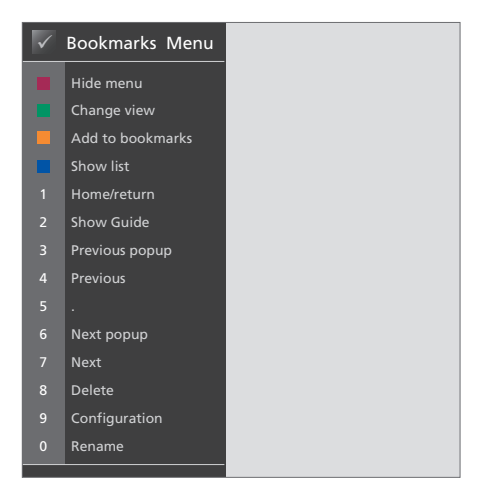

Deze menu-overlay toont de opties wanneer WEB is ingeschakeld. Druk op de rode toets om de overlay weer te geven.

## De BeoMedia 1 installeren

De BeoMedia 1 bevat de volgende producten:

- BeoMedia 1
- Kabels
- Infraroodontvanger (alleen in bepaalde opstellingen vereist)
- Software (vooraf geïnstalleerd)

De complete opstelling wordt BeoMedia 1 genoemd.

De BeoMedia 1 moet door een professionele installateur worden geïnstalleerd en opgesteld. De verschillende opstellingen zijn afgebeeld op pagina 15–17.

#### Omgaan met de BeoMedia 1

- Plaats de BeoMedia niet in de volle zon of direct kunstlicht, zoals een spotje.
- Controleer of de BeoMedia in overeenstemming met deze handleiding is geïnstalleerd, opgesteld en aangesloten.
- Stel de BeoMedia niet bloot aan hoge luchtvochtigheid, regen of warmtebronnen.
- De BeoMedia is uitsluitend bedoeld voor gebruik binnenshuis in een droge woonomgeving bij temperaturen tussen de 10 en 40°C.
- Laat rondom de BeoMedia voldoende ruimte vrij voor een goede ventilatie (5 cm).
- Probeer nooit de behuizing van de BeoMedia open te maken. Laat dergelijke werkzaamheden over aan vakkundige servicemonteurs.
- Indien uw BeoMedia te veel lawaai maakt, laat dit dan onmiddellijk nakijken.
- De BeoMedia kan alleen volledig worden uitgezet door hem van de wandcontactdoos los te koppelen.

## **Overzicht systeem**

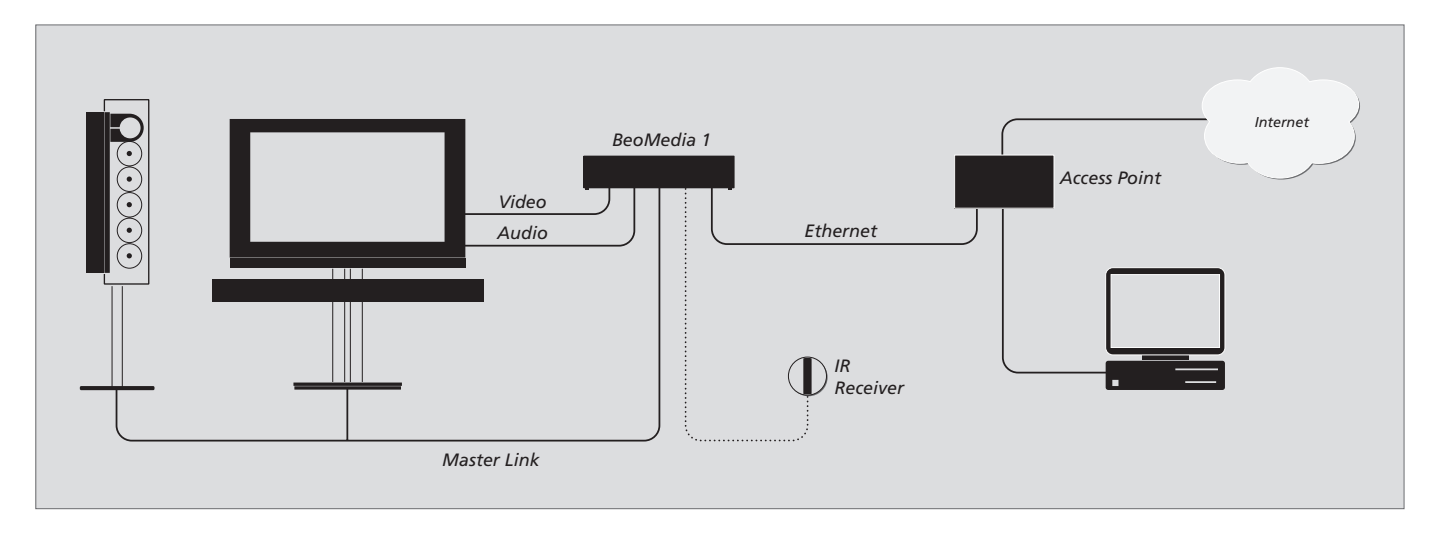

## BeoMedia aangesloten op BeoVisions met DVI-I-ingang

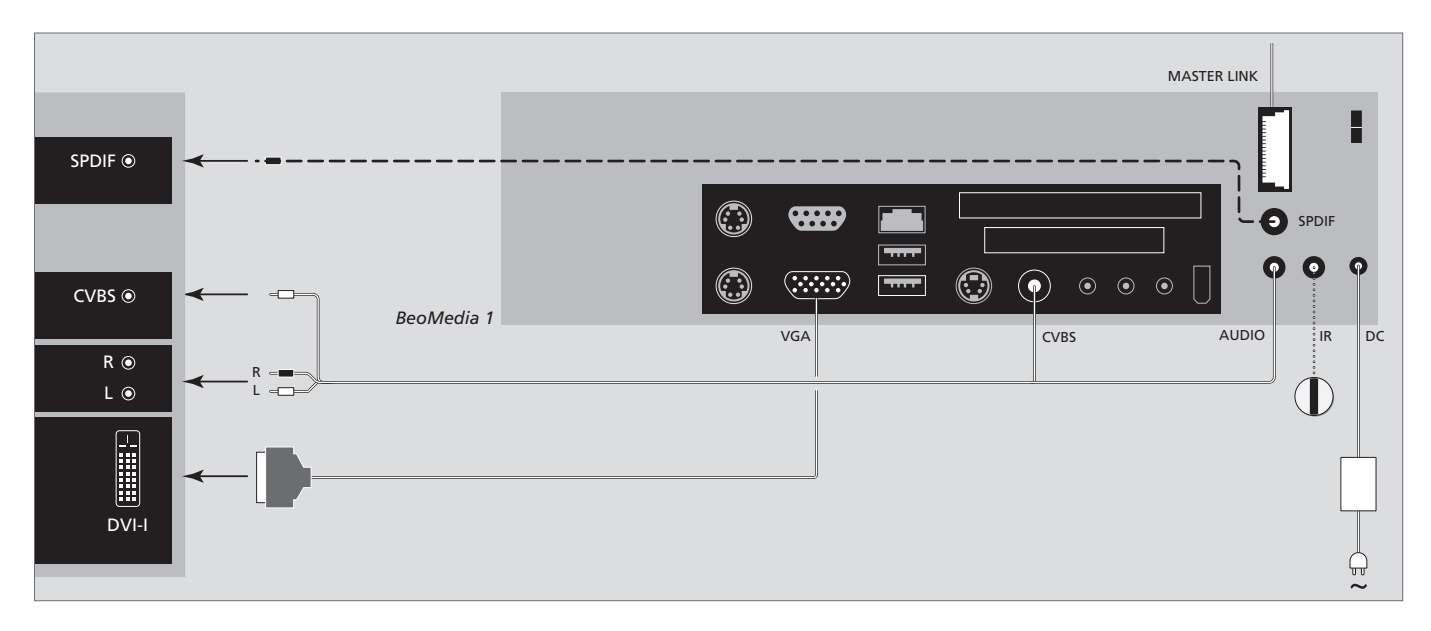

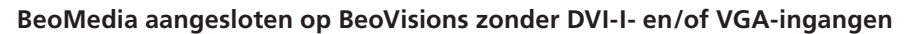

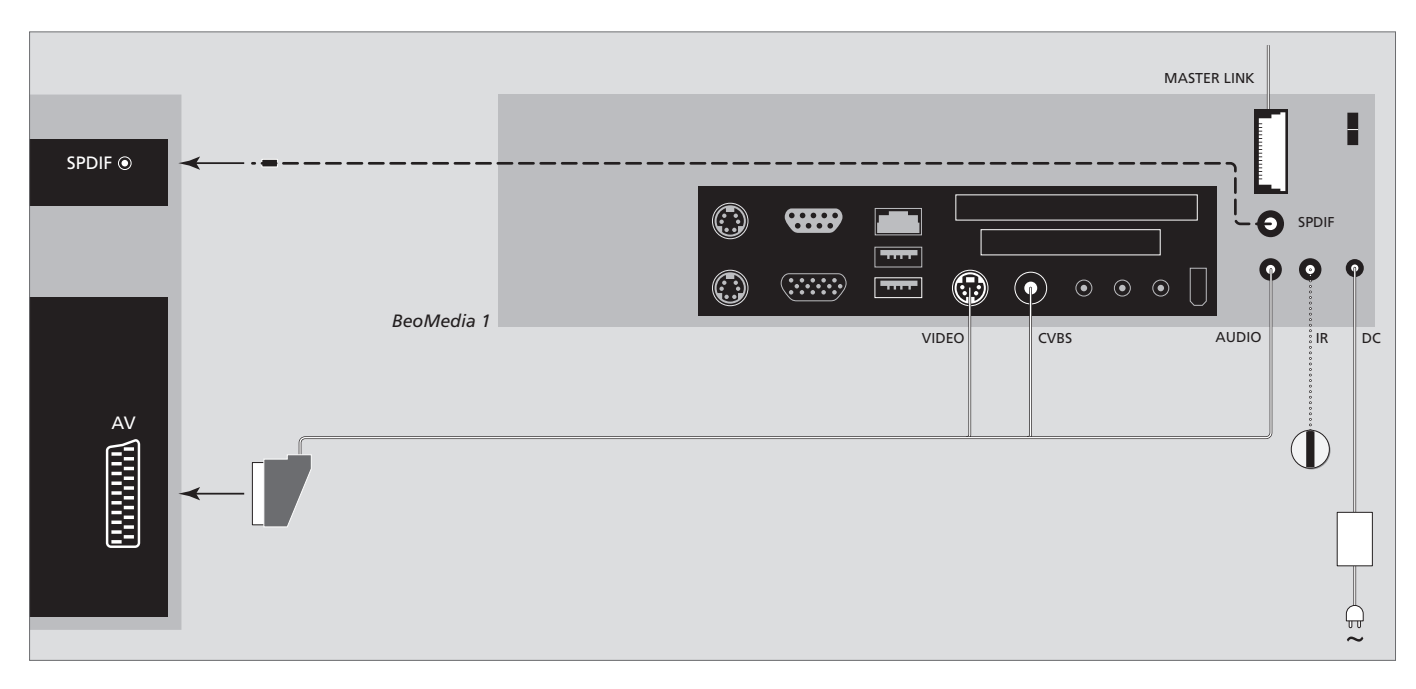

### BeoMedia aangesloten op BeoVisions met VGA-ingang

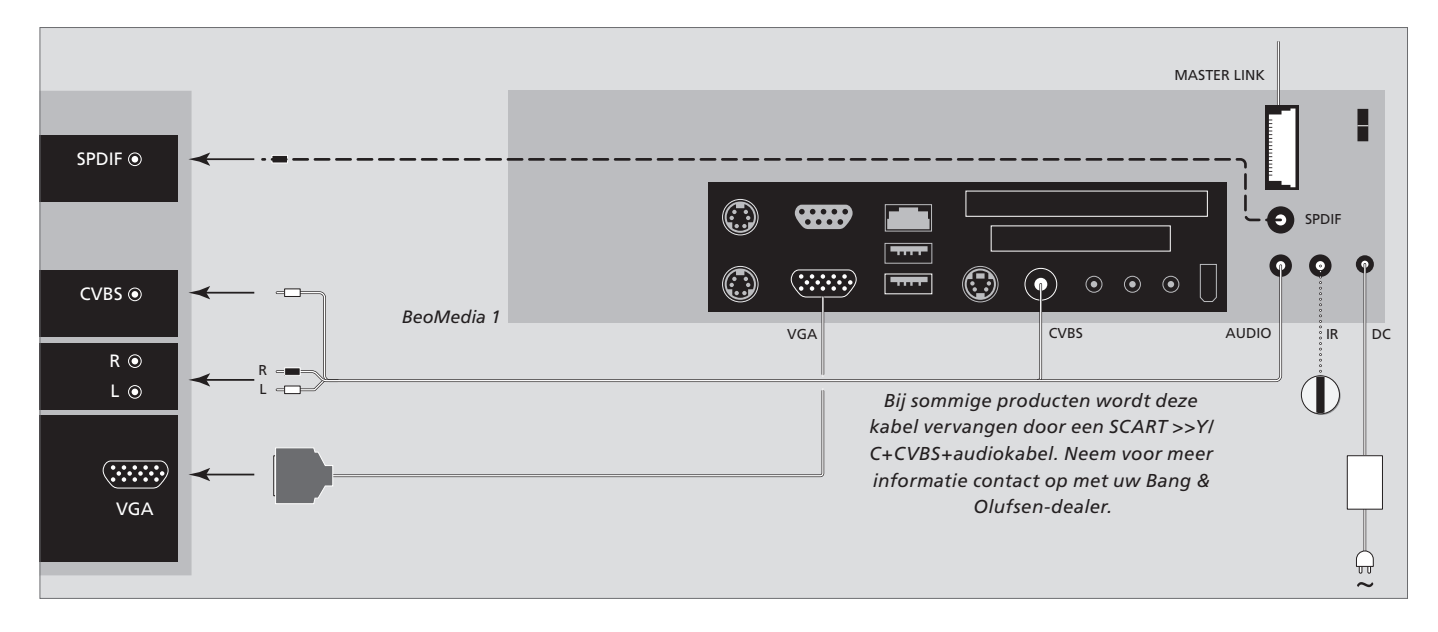

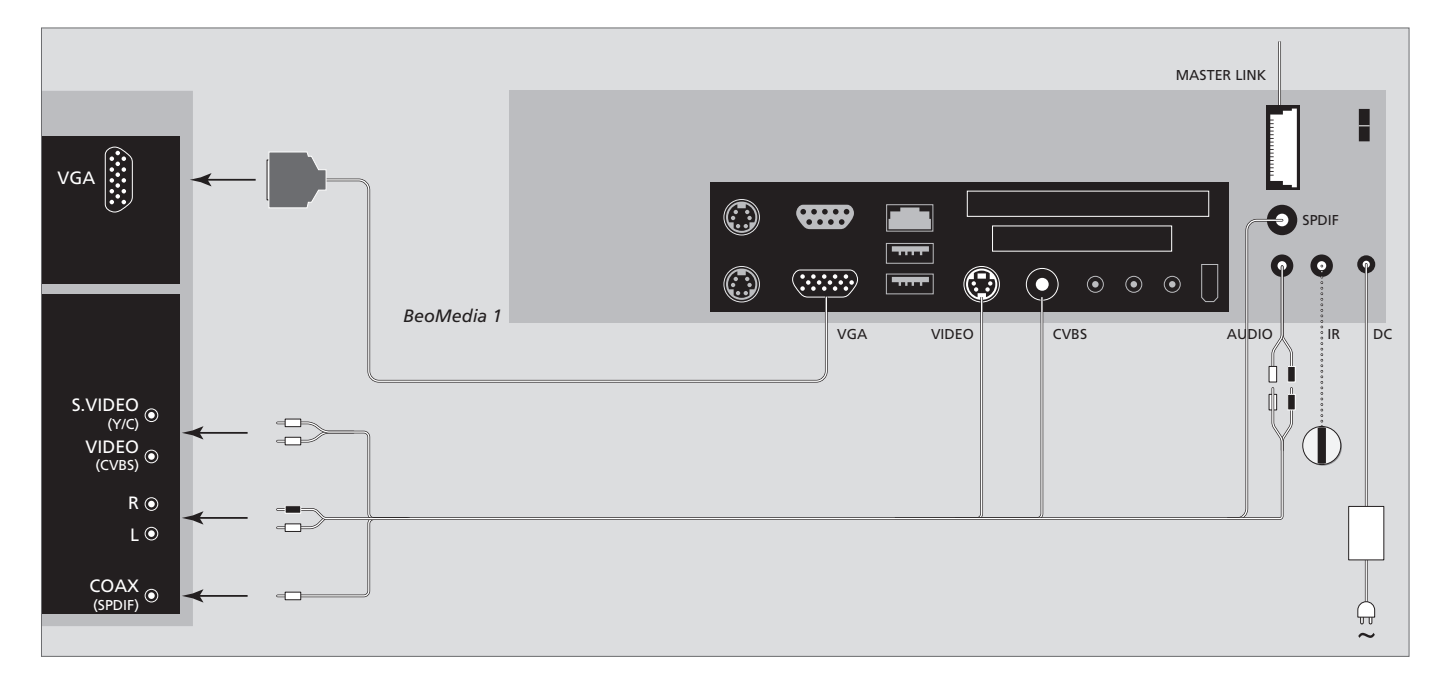

## BeoMedia aangesloten op BeoVisions voor de Amerikaanse markt

Om te garanderen dat uw gegevens (foto's, muziekbestanden, enz.) bij een storing in het systeem of het programma niet verloren gaan, dient u altijd kopieën van uw gegevens te maken.

Uw BeoMedia is voorzien van een antivirusprogramma dat de meest gebruikelijke computervirussen zal blokkeren.

#### Veiligheidskopie

De gebruiker is ervoor verantwoordelijk om regelmatig veiligheidskopieën te maken van gegevens, met inbegrip van maar niet beperkt tot foto's, muziek, enz. De gebruiker is ervoor verantwoordelijk dat deze gegevens beschikbaar zijn op media die direct kunnen worden teruggezet op de BeoMedia of wanneer de BeoMedia is vervangen, op de nieuwe BeoMedia. Bovendien is de gebruiker ervoor verantwoordelijk om deze veiligheidskopieën indien nodig opnieuw te installeren.

Er moet een veiligheidskopie worden geplaatst op uw kantoorcomputer of andere externe apparatuur, zoals een draagbare harde schijf, of de gegevens moeten worden gekopieerd naar cd-roms of dvd-schijven.

Er moet ook een veiligheidskopie van gegevens worden gemaakt als de BeoMedia voor service wordt aangeboden. Het is vaak noodzakelijk om gegevensmedia als onderdeel van de reparatie te formatteren, waarbij gegevens zonder waarschuwing verloren kunnen gaan.

Bang & Olufsen is niet verantwoordelijk voor verlies van gegevens.

#### Gegevens opnieuw installeren

Uw BeoMedia is geconfigureerd als een 'drive' in uw pc-software. Als u uw veiligheidskopie opnieuw moet installeren, moet u daarom de gegevens naar deze drive kopiëren. Dit moet gebeuren via BeoPlayer, BeoPort of BeoConnect op de gebruikelijke'slepen en neerzetten'-manier.

#### Antivirusprogramma

Een virusaanval kan een ernstige zaak zijn. Het systeem kan defect raken en er kunnen belangriike gegevens verloren gaan. Als uw BeoMedia vreemde geluiden gaat maken. moet u deze onmiddellijk voor service aanbieden. Een reparatie veroorzaakt door een virusaanval valt NIET onder de garantie. De BeoMedia bevat een antivirusprogramma. Dit programma beschermt tegen virussen en detecteert de meest gebruikte hackerprogramma's. Het programma wordt automatisch minimaal viif jaar geüpdatet via internet, op voorwaarde dat de BeoMedia constant op internet is aangesloten. Het programma wordt geïnstalleerd om alle bestanden die een virus bevatten direct en zonder waarschuwing te verwijderen. Daardoor is het mogelijk dat u een door u overgebracht bestand naar de BeoMedia niet kunt terugvinden.

Bang & Olufsen is niet verantwoordelijk voor verlies als gevolg van een virusaanval.

#### Dankwoord en aansprakelijkheid

De productnamen die in deze handleiding worden vermeld, zijn mogelijk handelsmerken of gedeponeerde handelsmerken van andere bedrijven.

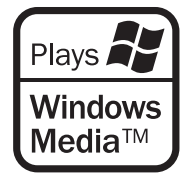

Delen van dit product maken gebruik van Microsoft Windows Media Technologies. Copyright © 1999–2002 Microsoft Corporation. Alle rechten voorbehouden. Microsoft, Windows Media en het Windows-logo zijn gedeponeerde handelsmerken van Microsoft Corporation in de Verenigde Staten en/of andere landen.

Bang & Olufsen kan in geen geval aansprakelijk worden gesteld voor enige gevolgschade, incidentele of indirecte schade die voortvloeit uit het gebruik, of de onmogelijkheid tot gebruik, van de software. De BeoMedia bevat een beperkte editie van Windows XP. Om deze editie te mogen gebruiken, moet u rechts de EULA-voorwaarden lezen.

Let op! De EULA-voorwaarden zijn opgesteld in het Engels omdat juridische teksten variëren van land tot land en niet onmiddellijk kunnen worden vertaald. Tot op het heden werd geen juridisch correcte vertaling van deze tekst gemaakt.

#### **EULA Terms**

You have acquired a device, BeoMedia 1, that includes software licensed by AmiTech from Microsoft Licensing, GP or its affiliates. Those installed software products of MS origin, as well as associated media, printed materials, and online or electronic documentation, are protected by international intellectual property laws and treaties. The SOFTWARE is licensed, not sold. All rights reserved.

IF YOU DO NOT AGREE TO THIS END USER LI-CENSE AGREEMENT EULA, DO NOT USE THE DEVICE OR COPY THE SOFTWARE. INSTEAD, PROMPTLY CONTACT AMITECH FOR INSTRUC-TIONS ON RETURN OF THE UNUSED DEVICE; FOR A REFUND. ANY USE OF THE SOFTWARE, INCLUDING BUT NOT LIMITED TO USE ON THE DEVICE, WILL CONSTITUTE YOUR AGREE-MENT TO THIS EULA (OR RATIFICATION OF ANY PREVIOUS CONSENT).

GRANT OF SOFTWARE LICENSE. This EULA grants you the following license:

You may use the SOFTWARE only on the DE-VICE.

NOT FAULT TOLERANT. THE SOFTWARE IS NOT FAULT TOLERANT. AMITECH HAS INDE-PENDENTLY DETERMINED HOW TO USE THE SOFTWARE IN THE DEVICE, AND MS HAS RE-LIED UPON AMITECH TO CONDUCT SUFFI-CIENT TESTING TO DETERMINE THAT THE SOFTWARE IS SUITABLE FOR SUCH USE.

NO WARRANTIES FOR THE SOFTWARE. THE SOFTWARE is provided AS IS and with all faults. THE ENTIRE RISK AS TO SATISFACTORY QUALITY, PERFORMANCE, ACCURACY, AND EFFORT (INCLUDING LACK OF NEGLIGENCE) IS WITH YOU. ALSO, THERE IS NO WARRANTY AGAINST INTERFERENCE WITH YOUR ENJOY-MENT OF THE SOFTWARE OR AGAINST IN-FRINGEMENT. IF YOU HAVE RECEIVED ANY WARRANTIES REGARDING THE DEVICE OR THE SOFTWARE, THOSE WARRANTIES DO NOT ORIGINATE FROM, AND ARE NOT BIND-ING ON, MS. No Liability for Certain Damages. EXCEPT AS PROHIBITED BY LAW, MS SHALL HAVE NO LI-ABILITY FOR ANY INDIRECT, SPECIAL, CONSE-QUENTIAL OR INCIDENTAL DAMAGES ARIS-ING FROM OR IN CONNECTION WITH THE USE OR PERFORMANCE OF THE SOFTWARE. THIS LIMITATION SHALL APPLY EVEN IF ANY REM-EDY FAILS OF ITS ESSENTIAL PURPOSE. IN NO EVENT SHALL MS BE LIABLE FOR ANY AMOUNT IN EXCESS OF U.S. TWO HUNDRED FIFTY DOLLARS (U.S. \$250.00)

Limitations on Reverse Engineering, Decompilation, and Disassembly. You may not reverse engineer, decompile, or disassemble the SOFTWARE, except and only to the extent that such activity is expressly permitted by applicable law notwithstanding this limitation.

SOFTWARE TRANSFER ALLOWED BUT WITH RESTRICTIONS. You may permanently transfer rights under this EULA only as part of a permanent sale or transfer of the Device, and only if the recipient agrees to this EULA. If the SOFTWARE is an upgrade, any transfer must also include all prior versions of the SOFTWARE.

EXPORT RESTRICTIONS. You acknowledge that SOFTWARE is subject to U.S. export jurisdiction. You agree to comply with all applicable international and national laws that apply to the SOFTWARE, including the U.S. Export Administration Regulations, as well as enduser, end-use and destination restrictions issued by U.S. and other governments. For additional information see http://www. microsoft.com/exporting/.

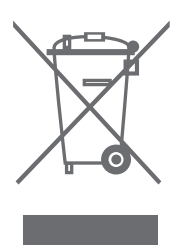

#### Afval van elektrische en elektronische apparaten (AEEA) – Milieubescherming

Het Europees Parlement en de Raad van de Europese Unie hebben een nieuwe Richtlijn betreffende afval van elektrische en elektronische apparaten uitgevaardigd. Doel van de richtlijn is het tegengaan van afval van elektrische en elektronische apparaten en het bevorderen van hergebruik en recycling en andere vormen van nieuwe toepassingen voor dergelijk afval. Als zodanig heeft de Richtlijn dus betrekking op zowel producenten als distributeurs en consumenten.

De AEEA-Richtlijn stelt dat zowel de producenten als de eindgebruikers elektrische en elektronische apparaten of onderdelen op een milieuvriendelijke manier moeten afdanken en dat apparatuur en afval moet worden hergebruikt of de materialen en de energie gerecycled.

Elektrische en elektronische apparaten en onderdelen mogen niet worden afgedankt als normaal huishoudafval. Alle elektrische en elektronische apparaten en onderdelen moeten afzonderlijk worden verzameld en afgedankt. Producten en apparaten die moeten worden verzameld voor hergebruik, recycling of andere vormen van verwerking zijn gemarkeerd met een icoon zoals hier afgebeeld.

Als elektrische en elektronische apparaten worden afgedankt door middel van verzamelsystemen zoals die in uw land beschikbaar zijn, dan beschermt u het milieu en de gezondheid, terwijl u ook bijdraagt aan het zorgvuldig en verstandig gebruik van de natuurlijke hulpbronnen. Het verzamelen van elektrische en elektronische apparaten en afval voorkomt potentiële vervuiling van de natuur met gevaarlijke stoffen die aanwezig kunnen zijn in elektrische en elektronische producten en apparaten.

Uw Bang & Olufsen-dealer staat u graag bij met adviezen over de correcte manier van afdanken in uw land.

#### Ter informatie ...

Bij het ontwerpen en ontwikkelen van de producten van Bang & Olufsen wordt zeer veel aandacht besteed aan uw behoeften als gebruiker. Wij streven ernaar de bediening van onze producten zo eenvoudig en comfortabel mogelijk te maken.

Daarom hopen wij dat u even de tijd wilt nemen om ons te vertellen wat uw ervaringen zijn met dit product van Bang & Olufsen. Alles wat u van belang acht, positief of negatief, kan ons helpen om onze producten nog verder te verbeteren.

Wij danken u bij voorbaat!

Bezoek onze website op ... www.bang-olufsen.com

of schrijf naar:

Bang & Olufsen a/s BeoCare Peter Bangs Vej 15 DK–7600 Struer

of stuur een fax:

Bang & Olufsen BeoCare +45 97 85 39 11 (fax) Dit product voldoet aan de voorwaarden die worden vermeld in de Richtlijnen 89/336/EEC en 73/23/EEC.

Technische gegevens, functies en het gebruik van deze functies kunnen zonder voorafgaande kennisgeving worden gewijzigd.

www.bang-olufsen.com